## 6. Úpravy (formátování) textu

Budeme se nyní zabývat úpravami vizuální podoby textu. Takovým úpravám se často říká formátování textu.

Pro efektivní formátování textu slouží ve Wordu mechanismus tzv. stylů. Pod pojmem styl zde chápeme pojmenovaný souhrn parametrů popisujících sazbu odstavce, nebo části odstavce. Pro popis sazby části odstavce slouží **znakový styl**, pro popis sazby celého odstavce pak odstavcový styl. Ve verzích Wordu počínaje 2003 jsou k dispozici ještě styly pro číslování a pro tabulky. Těmito dvěma se v tomto textu nebudeme zabývat. V některých podobných systémech (například Open Office Writer firmy Sun) je technologie stylů daleko propracovanější a existují tedy i styly pro další části dokumentu – například stránky, seznamy apod. Přestože

12 \* \* \* 📥 \* \* \* 14 \* \* \* . Styly a formátování ▼ x ) 🚹 . Formátování vybraného textu , tj. pro styly --Běžný text •a•́sílné• finován Vybrat vše Nový styl… Vyberte formátování, které v°œlém chcete použít: sma · ve a 🔺 oužívaĭí∙ Vyznač emejej 1. Ověřovací test kážeme Ověřovací test : Číslování + Odsazení: Vlevo: 0 ání. Při ispozici nam-již Žařít od 1 + Zarové fil Ulav - Zařít od 1 + Zarové fil Ulav - Zařít Začít od: 1 + Zarovnání: Vlevo + Zarovnat na: 0 cm + Tabulátor za: 0,63 cm + Odsadit na: 0,63 cm ·avu• již• Vymazat formátování o okna. okno- se-1 autor tlačítek ŋ Běžný text ty}¶ Běžný text + vlu• byla• stylu.¶ Běžný text + Cour vem·jej·

všechny tyto typy nepoužijeme, je technologie stylů velmi užitečná a přináší uživateli velkou úsporu času a značný komfort při zpracování textu. Proto budeme pro jakékoliv úpravy textu styly vždy používat.

## Znakové styly

Znakové styly použijeme nejčastěji pro změnu řezu písma uvnitř odstavce, tj. pro vyznačování. Například v tomto dokumentu jsou použity dva vyznačovací styly - pro slova a sousloví s větším důrazem je použita kurzíva, pro nové pojmy a silné zdůraznění pak tučný řez. Pro napodobení dialogu s počítačem je ještě definován třetí druh vyznačení strojopisným písmem.

Z typografického hlediska je naprosto nezbytné, aby stejný druh vyznačení v celém textu vypadal naprosto stejně. Navíc musíme mít jistotu, že řez písma ve vyznačeném úseku je odvozen z typu písma v daném odstavci. K tomu se používají znakové styly. Pro každý druh vyznačení si vytvoříme jeden styl, pojmenujeme jej a přiřadíme příslušným částem textu.

Z technického hlediska se jedná o jednodušší typ stylu. U něj si zároveň ukážeme celý postup práce se styly, který využijeme i u stylů odstavcových.

a správa stylů je dostupná z nabídky Formát/Styly

a formátování. Při volbě této služby se zobrazí menu Styly a formátování, v němž máme k dispozici aktuální styl v místě kurzoru v textu, možnost vytvoření nového stylu a seznam již vytvořených stylů (viz obrázek). V obrázku je vidět situace po najetí kurzoru myši na jeden ze zobrazených stylů - zobrazí se kompletní popis parametrů stylu a možnost styl vybrat v textu, upravit, aktualizovat podle výběru nebo odstranit.

Chceme-li nějaký styl nově vytvořit, stiskneme tlačítko Nový styl. Dostaneme se do dialogového okna, v němž lze nastavit základní vlastnosti daného stylu. Toto dialogové okno se jmenuje "Nový styl" nebo "Úprava stylu" podle toho, kterým způsobem jsme je získali.

V obrázku je vidět situace, kdy byl vybrán Nový styl a v řádku Typ stylu byla zvolena možnost "znak". V tomto případě se tedy jedná o tvorbu znakového stvlu.

Políčko "Název" naplníme názvem nově vytvářeného stylu. Pod tímto názvem jej pak můžeme vyhledat v seznamu stylů (v okně Styl nebo v příslušné nástrojové liště). Velmi důležitý je seznam "Styl založený na". V něm můžeme vybrat styl, jehož vlastnosti se zkopírují do nově vytvářeného stylu. A nejen to - změna těchto vlastností v předchozím stylu se projeví i ve stylu ná-

| ázev:                                                                                                    | Styl1                                                                                                    |
|----------------------------------------------------------------------------------------------------|----------------------------------------------------------------------------------------------------|
| yp stylu:                                                                                                    | Znak                                                                                                    |
| ty <u>l</u> založený na:                                                                                                    | a Standardní písmo odstavce                                                                                                    |
| tyl následujícího odst                                                                                                    | avce:                                                                                                    |
| mátování                                                                                                    |                                                                                                    |
|                                                                                                    | ▼                                                                                                    |
|                                                                                                    |                                                                                                    |
| Předchůžející odstavec Před<br>Předchůžející odstavec Před<br>V obrůžku je vídět situace,                                                                                                    | datnegić odstare o Prelichtoregić odstare: Prelichtoregić odstares. Prelichtoregić odstare ec<br>debregić odstares. Prelichtoregić odstare:<br>kdy byl vybrin Nový styl a v falku Typ stylu byla zvolena možnost "znak". V tomto<br>futi znakovičko stylu.<br>Junje odstare: Svilestujeć odstarec. Nieledujeć odstarec. Nieledujeć odstarec                                                                                                    |
| pripriate se texty gettin o trivo<br>Nisioleturgies odstare se Nisiolet<br>Nisioleturgies odstare se Nisiolet<br>Nisioleturgies odstare se Nisiolet<br>Nisioleturgies odstare se Nisiolet<br>Nisioleturgies odstare se Nisiolet<br>Nisioleturgies odstare se Nisiolet<br>Nisioleturgies odstare se | Tupici odstare Nikiletu ješ odstare i Nikiletu ješ odstare v Nikiletu ješ odstarec<br>tupici odstare Nikiletu ješ odstare i Nikiletu ješ odstarec<br>tupici odstare Nikiletu ješ odstare. Nikiletu ješ odstarec<br>tupici odstare. Nikiletu ješ odstare i Nikiletu ješ odstarec<br>tupici odstare. Nikiletu ješ odstare i Nikiletu ješ odstarec<br>tupici odstare. Nikiletu ješ odstare Nikiletu ješ odstarec<br>tupici odstare. Nikiletu ješ odstare Nikiletu ješ odstarec<br>tupici odstare. Nikiletu ješ odstare Nikiletu ješ odstarec<br>tupici odstarec Nikiletu ješ odstare Nikiletu ješ odstarec<br>tupici odstarec Nikiletu ješ odstare Nikiletu ješ odstarec<br>Nikiletu ješ odstarec Nikiletu ješ odstarec<br>Nikiletu ješ odstarec Nikiletu ješ odstarec<br>Nikiletu ješ odstarec Nikiletu ješ odstarec Nikiletu ješ odstarec                                                                                                    |
| andardní písmo odst                                                                                                    | tuge observe : Nacadagas observe : Nacadagas odator ex Nacadagas odator ex<br>tuge observe : Nacadagas odator ex<br>tuge observe : Nacadagas odator ex<br>tuge observe : Nacadagas odator ex<br>tuge observe : Nacadagas odator ex<br>tuge observe : Nacadagas odator ex<br>tuge observe : Nacadagas odator ex<br>Nacadagas odator ex<br>Nacadagas o |

12

sledném, který je na původním stylu založen! Zděděné vlastnosti tak můžeme ovlivňovat ve více stylech současně jedinou změnou určitého parametru stylu.

V části "Formátování" máme možnost zjednodušeně zvolit typ písma, stupeň, řez a zatím nedostupné některé odstavcové parametry.

Dále je k dispozici náhled stylu a popis jeho vlastností, v dolní části dialogu jsou tlačítka "OK" (použijeme při ukončení práce na stylu), "Storno" (použijeme pro odmítnutí všech změn, které jsme doposud provedli), "Formát" (jeho pomocí nastavíme veškeré parametry) a zaškrtávací pole "Přidat do šablony" a "Automaticky aktualizovat".

Všechny styly, které si vytvoříme, se dají sdružovat do tzv. **šablony**. Zaškrtávací pole "Přidat do šablony" tedy připojí styl k šabloně dokumentu.

Zaškrtávací pole "Automaticky aktualizovat" umožňuje měnit parametry stylu podle ručního nastavení v tom místě dokumentu, kde byl daný styl aplikován. Nastavení všech parametrů stylu zajišťuje tlačítko "Formát". Při jeho stisku se objeví nabídka se sedmi položkami, z nichž jsou u znakových stylů dostupné jen tři: Písmo, Ohraničení a Jazyk. Lze tedy znakovému stylu přiřadit jen tyto tři skupiny parametrů.

## Příklad znakových stylů

Řekněme, že v zamýšleném dokumentu potřebujeme tato vyznačení:

- Pro běžné vyznačení českého textu použijeme kurzívu.
- Pro vyznačení anglických slov a sousloví chceme stejný řez jako pro české vyznačení.
- Pro vyznačení jmen autorů citované literatury použijeme kapitálky odvozené ze základního písma.

V této chvíli je velmi důležité si uvědomit, které vlastnosti mají být na sobě nějak závislé. Především musíme dodržet typografická pravidla, je tedy nezbytné, aby písmové řezy byly odvozeny z typu písma, kterým je psán okolní text. Dále už ze zadání vyplývá, že bude-li české vyznačování prováděno určitým řezem, pak vyznačování anglických pojmů bude provedeno stejným řezem.

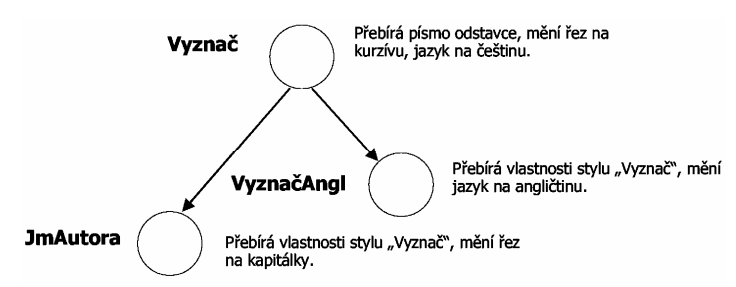

Zamýšlené parametry si uspořádáme do schématu, v němž šipky znázorňují stylové návaznosti (viz vedlejší obrázek).

Vyrobíme tedy tři styly, jejichž jména a požadované parametry vyplývají ze schématu.

Začneme stylem "Vyznač". V dialogu "Nový styl", zde nastavíme: "Typ stylu" – znak, "Ná-

zev stylu" – Vyznač, v seznamu "Založit na" vybereme úplně první položku "(standardní vlastnosti)", která zaručuje, že se převezme písmo okolního odstavce a nebudou se přebírat jiná nastavení. V popisu stylu se proto teď objeví nápis: "písmo tohoto stylu odstavce+". Tlačítkem "Formát" a následnou volbou "Jazyk" nastavíme češtinu. Opět tlačítkem "Formát", avšak tentokrát následnou volbou "Písmo" zobrazíme dialog pro nastavení písma – zde pouze zvolíme kurzívní řez a ukončíme. POZOR! Do ostatních políček nic nevyplňujeme, neboť bychom tím zabránili zdědění ostatních parametrů písma z odstavce! V popisu stylu si můžeme zkontrolovat nastavení. Objeví se tam text: "písmo tohoto stylu odstavce + písmo: Kurzíva, Čeština." Víme tedy, že kromě převzatých parametrů okolního písma bude nastavena čeština a kurzíva.

V dialogu "Nový styl" stiskneme tlačítko "OK", čímž je nový styl hotov.

Vložení stylu do textu provedeme tak, že označíme (myší, klávesnicí) zvolený text a vybereme styl "Vyznač" z nabídky stylů. Od této chvíle je vybraný text formátován stylem "Vyznač" a okamžitě nabývá vizuální podoby, která je ve stylu nastavena. Přiřadíme-li takto styl například deseti místům v textu, všechna budou mít stejný vzhled. Co je však nejdůležitější, vzhled všech těchto míst můžeme naráz změnit, když změníme některý parametr stylu. Tím *zajistíme již uvedené typografické pravidlo*, že text stejného významu bude mít vždy i stejný vzhled.

Obdobně budeme postupovat při tvorbě dalších stylů: Styl "VyznačAngl" bude mít v seznamu "Založit na" položku "Vyznač", tím převezme jeho parametry, pouze změníme tlačítkem "Formát" jazyk na angličtinu. Popis stylu bude: "Vyznač + Angličtina (USA)". Přiřazení tohoto stylu odpovídajícím místům v textu je identické s postupem u předchozího stylu.

Nyní vyzkoušíme návaznosti vytvořených stylů a jejich parametrů. Chtěli bychom například, aby vyznačovacím řezem nebyla kurzíva, ale tučné písmo. Provedeme tedy změnu: ve stylu "Vyznač" zaměníme řez z kurzívního na tučné.

Postup: V seznamu najdeme styl "Vyznač", rozbalíme jeho místní nabídku a volbou položky "Změnit" zobrazíme dialog "Úprava stylu", tlačítkem "Formát" a následnou volbou "Písmo" zobrazíme dialog nastavení písma, kde v poli "Řez písma" zvolíme tučné. Dialog uzavřeme, uzavřeme i dialog "Úprava stylu". Okamžitě pro provedení této změny se přeformátovala všechna místa, kterým byl přiřazen styl "Vyznač", ale i všechna místa, kterým byl přiřazen styl "Vyznač" byl tedy díky návaznosti stylů zděděn a použit i v následujícím stylu.

Analogické chování bude mít i styl "JmAutora", jehož vytvoření, aplikaci a zkoušku chování ponecháme čtenáři jako cvičení.

Chceme-li se přesvědčit, že určitému textu je přiřazen daný styl, stačí do textu umístit textový kurzor a v menu "Styly a formátování" v místě označeném "Formátování vybraného textu" se objeví jméno přiřazeného stylu. Bohužel se však tímto způsobem nedá zjistit, jaký odstavcový styl je přiřazen v místě, v němž je současně přiřazen znakový styl, neboť ten má při určování stylu přednost.

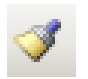

Styl z jednoho místa textu lze kopírovat do jiného místa tlačítkem "Kopírovat formát". Postup je jednoduchý: Umístíme kurzor do místa, z něhož chceme styl převzít, zvolíme kopii tlačítkem "Kopírovat formát" a umístíme kurzor do cílového místa. Tímto umístěním se v cílovém místě provede přiřazení formátu.

Kopii formátu lze provést i pomocí klávesových zkratek. Je-li kurzor umístěn v pozici, odkud chceme formát kopírovat, stiskneme kombinaci Ctrl-Shift-C, pak umístíme kurzor do cílového místa a stiskneme Ctrl-Shift-V – dojde tím k aplikaci formátu. Tuto aplikaci můžeme opakovat podle potřeby ve více místech.

Styl lze přiřadit nebo zaměnit rovněž nahrazovací službou – nabídka Upravit/Nahradit. Tlačítkem "Formát" a výběrem možnosti "Styl" můžeme vybrat jméno hledaného stylu, stejným způsobem můžeme definovat jméno nahrazujícího stylu.

- 16. Co představuje pojem "styl" v programu Word?
- Jak lze vytvořit návaznosti mezi jednotlivými styly a k čemu tyto návaznosti slouží?
- 18. Vytvořte znakové styly podle popisu v textu.
- 19. Promyslete, jak by měly vypadat znakové styly pro formátování českých a latinských zoologických jmen v učebním textu k předmětu Zoologie.

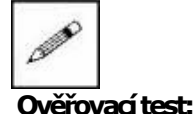